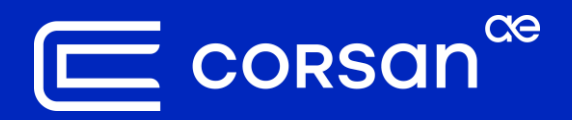

Adicionando o GDB Padrão do Cadastro Técnico no Software ArcGis Pro e QGIS

Cadastro Técnico e Gis

06 | 2025

#### **Janela Inicial do ArcGIS Pro**

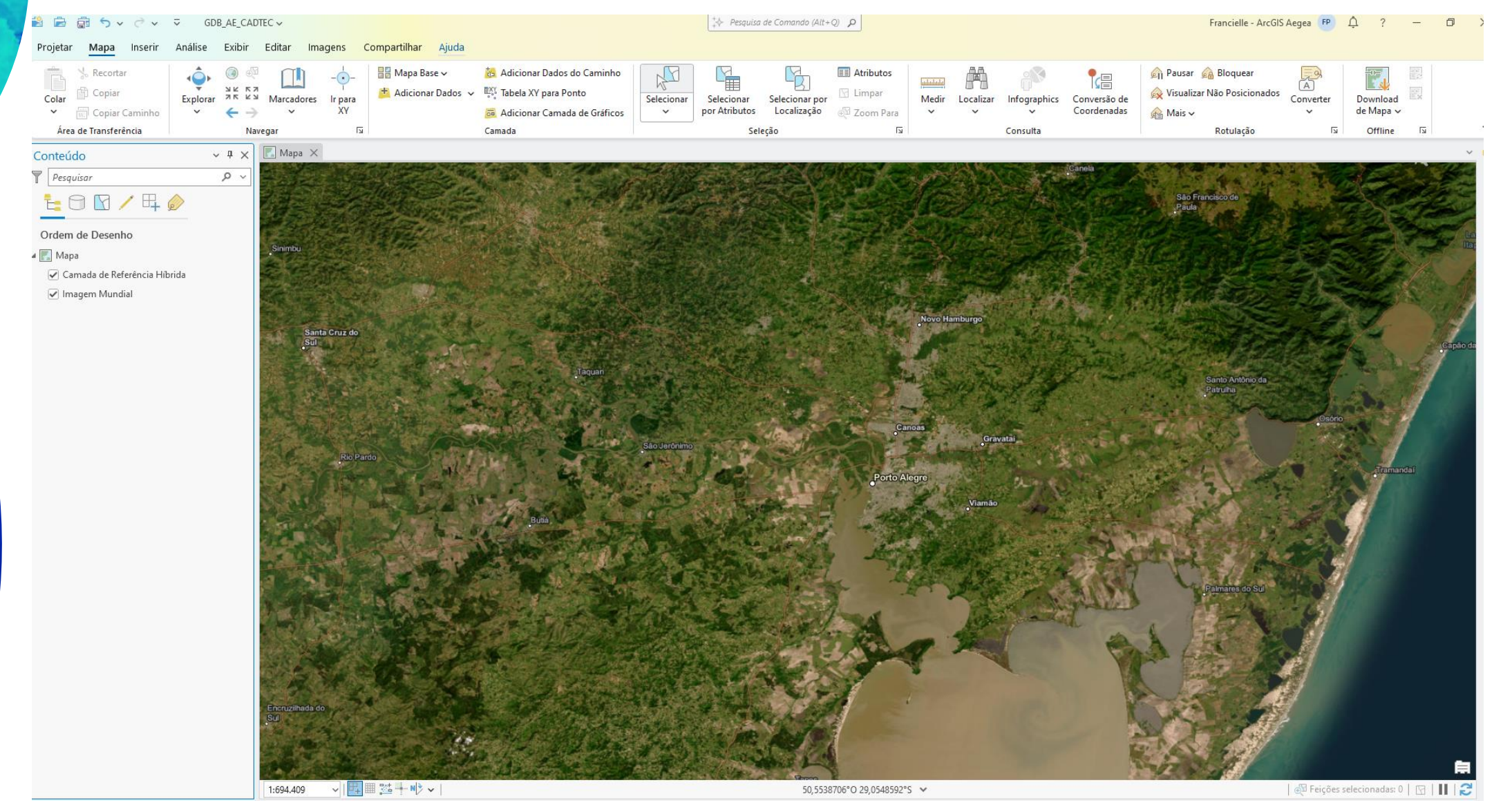

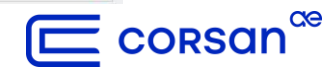

Depois de baixar o arquivo GDB padrão no site da Corsan, abra o software ArcGIS, vá até o menu superior e clique em: *Inserir*  $\rightarrow$  *Conexões* 

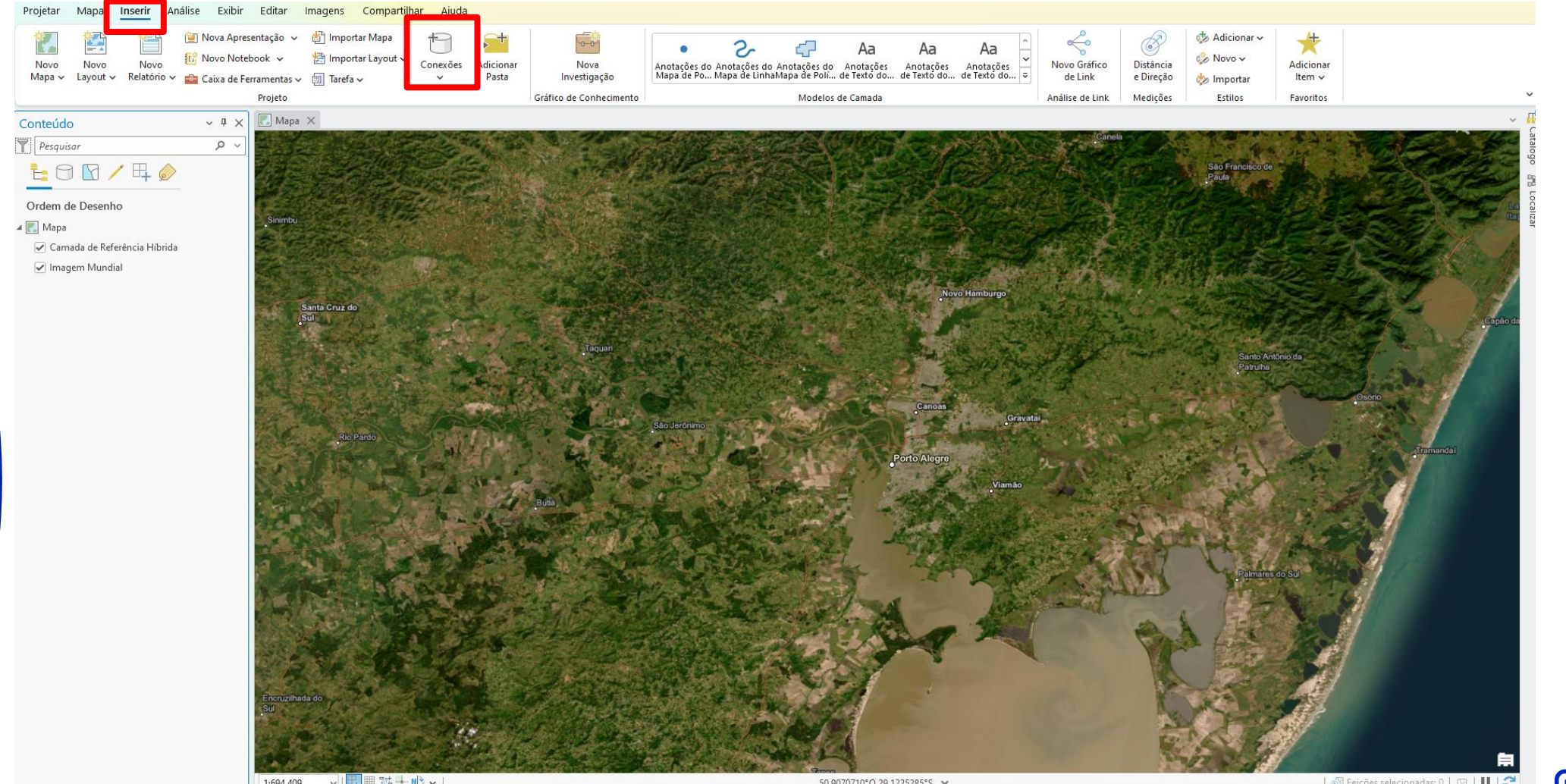

1:694.409 🖩 👫 🕂 N 🖻 🗸 50,9070710°O 29,1225285°S ~

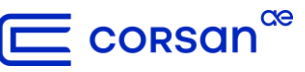

Em Conexões → Banco de Dados → Adicionar Banco de Dados.

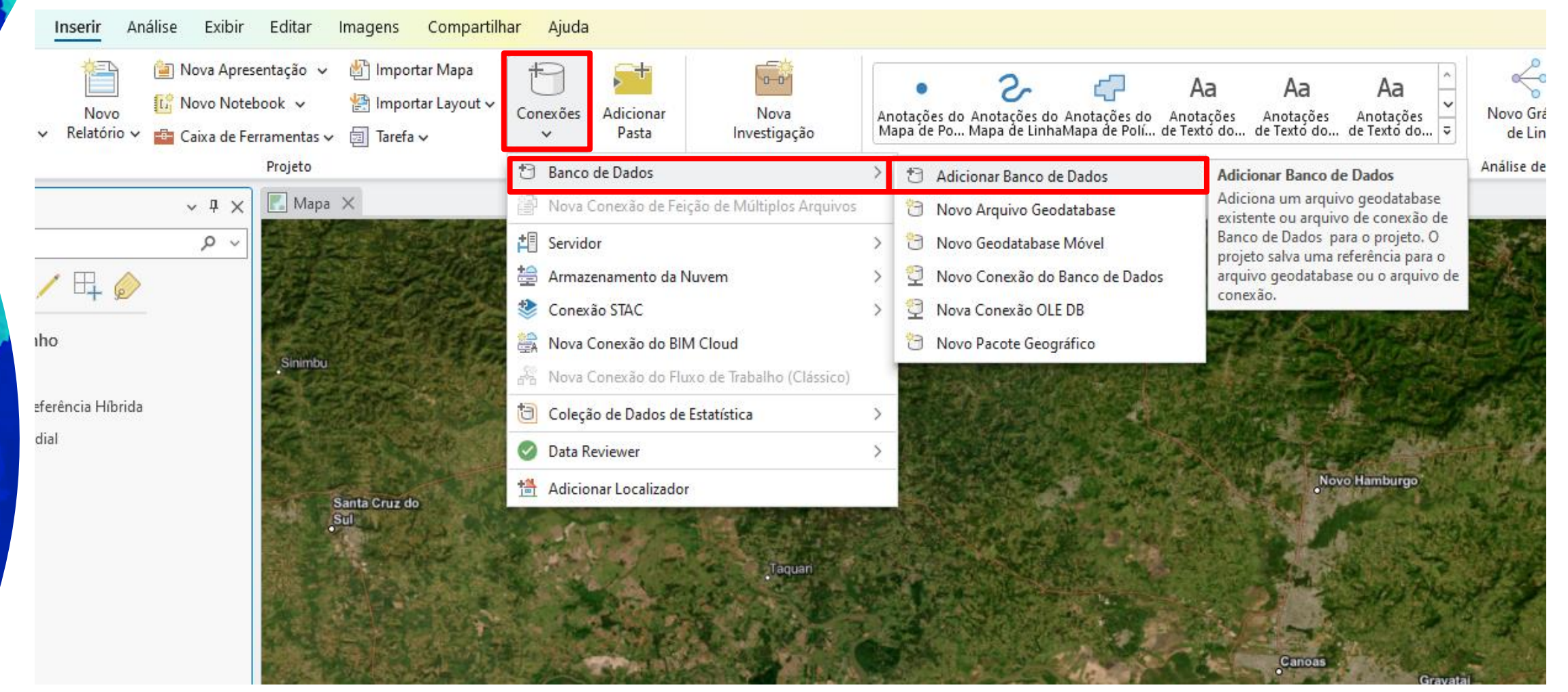

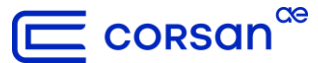

Na janela que será aberta, procure nos arquivos o GDB baixado e selecione-o.

| Selecionar Geodatabase Existente                                                         | ×        |
|------------------------------------------------------------------------------------------|----------|
| ( ) ( ) ← Cadastro e GIS ∨ AE_CADTEC_CORSAN.gdb (1) ∨ ▼ ) ↓ = Pesquisar AE_CADTEC_CORSAN | <u> </u> |
| Organizar 🗸 Novo Item 🗸                                                                  | EII      |
| Projeto     Nome                                                                         | Т        |
| Pastas                                                                                   | An       |
| Computador                                                                               |          |
| Início                                                                                   | C.       |
| Este Computador                                                                          |          |
|                                                                                          |          |
| Bibliotecas                                                                              |          |
| 🛬 Rede                                                                                   |          |
| PWrdJVJ3694765093                                                                        |          |
| D 0. Outros                                                                              |          |
|                                                                                          |          |
| Nome AE_CADIEC_CORSAN.gdb × Bancos de Dados                                              |          |
| Ok Cano                                                                                  | elar     |
|                                                                                          |          |

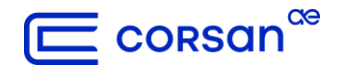

Para localizar o GDB no projeto, clique em *Exibir*  $\rightarrow$  *Painel de Catálogo* no menu superior.

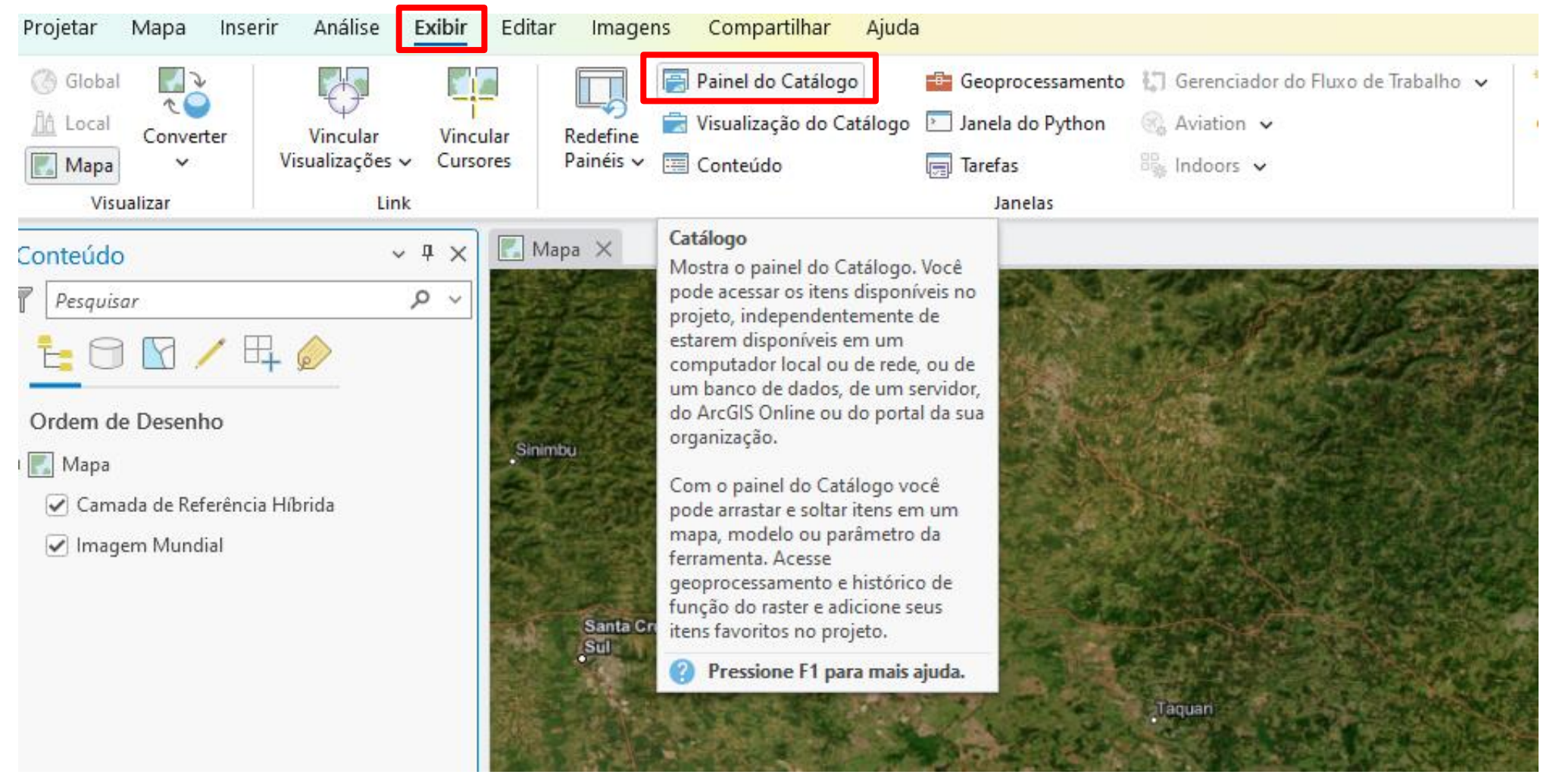

🔲 corsan<sup>a</sup>

Com a janela do Catálogo aberta, clique em *Projeto*  $\rightarrow$  *Bancos de Dados*.

| Catálogo                            | ~ <del>"</del> X | 1 |
|-------------------------------------|------------------|---|
| Projeto Portal Computador Favoritos | ≡                |   |
| 🛞 🟦 🕎 Pesquisar Projeto             | <u>ب</u> م       | Ì |
| Mapas                               |                  | ĉ |
| Caixas de Ferramentas               |                  |   |
| Bancos de Dados                     |                  |   |
| ▷ 😥 Estilos                         |                  |   |
| Pastas                              |                  |   |
| ▷ 👷 Localizadores                   |                  |   |
|                                     |                  |   |
|                                     |                  |   |
|                                     |                  |   |
|                                     |                  |   |
|                                     |                  |   |
|                                     |                  |   |
|                                     |                  |   |
|                                     |                  |   |
|                                     |                  |   |

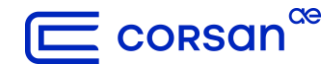

Clique no GDB Padrão e todas as classes de feições irão aparecer:

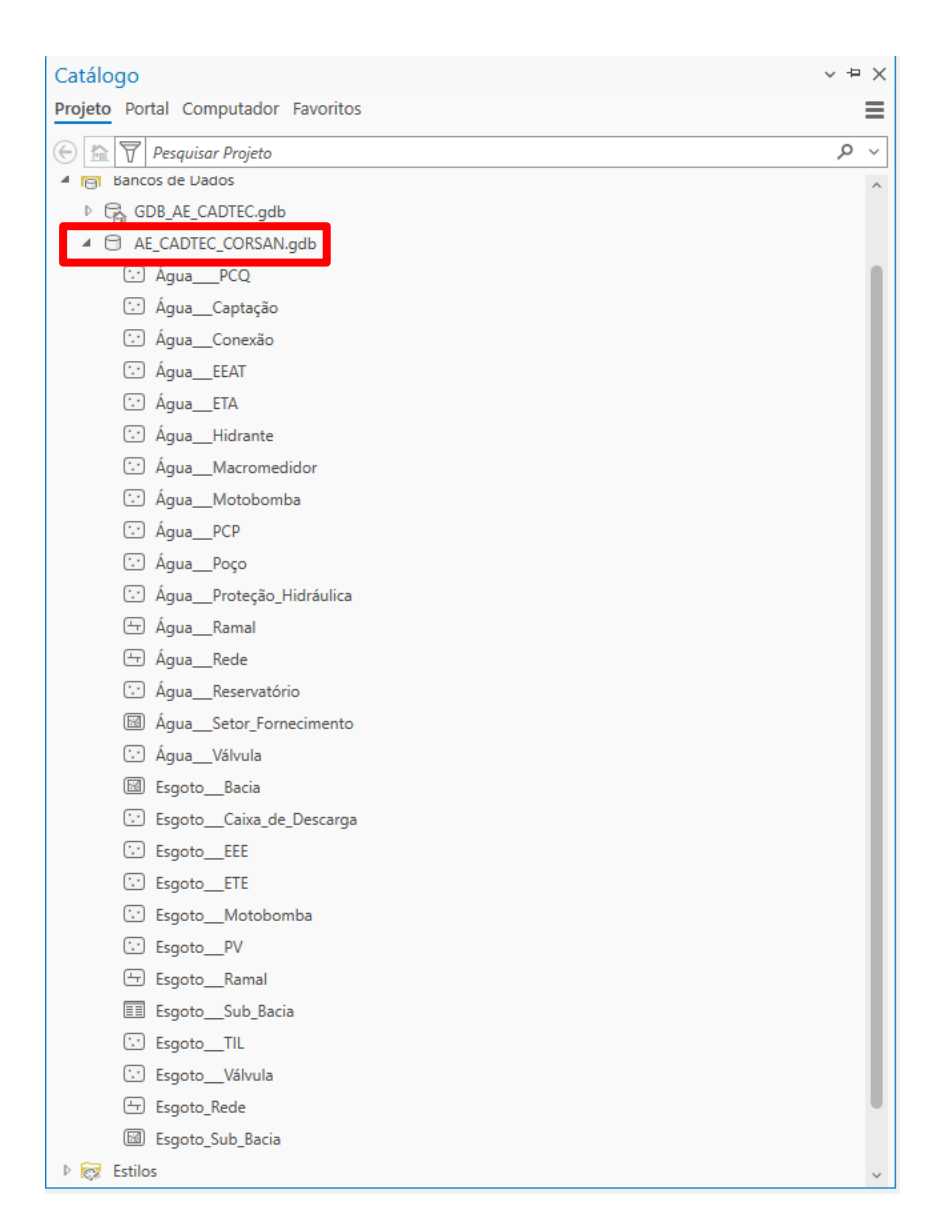

Clique com o botão direito na classe de feição à qual deseja editar e selecione a opção  $\rightarrow$  *Adicionar no Mapa Atual.* 

| Catálogo                       | +          | Adicionar no Mapa Atual |              |   |
|--------------------------------|------------|-------------------------|--------------|---|
| r <mark>ojeto</mark> Portal Co | +          | Adicionar em Novo       | •            | > |
| 🖯 🟦 🗑 Pesqui                   | ₽          | Abrir Tabela            | Ctrl+Shift+T |   |
| 🖌 👩 Bancos de L                |            | Design de Dados         |              | > |
| ▷ GB_AE_                       |            | Carregar Dados          |              |   |
| ▲                              |            | Exportar                |              | > |
| 🖸 Agua_                        |            | Gerenciar               |              |   |
| ⊡ Água_                        | ß          | Gerenciar Réplicas      |              |   |
| 😳 Água_                        | *          | Recortar                | Ctrl+X       |   |
| ⊡ Água_                        | ß          | Copiar                  | Ctrl+C       |   |
| ⊡ Água_                        | и.         | Copiar Caminho          | Ctrl+Alt+P   |   |
| ن Água_                        | Ŵ          | Excluir                 | Ctrl+D       |   |
| 🖸 Agua_                        | <u>[</u> ] | Renomear                | F2           |   |
| 🖸 Água_                        |            | Visualizar Metadados    | Alt+M        |   |
| ⊡ Água_                        | /          | Editar Metadados        | Ctrl+Shift+M |   |
| 🛨 Água_                        | P          | Propriedades            |              |   |
| 🕂 Água_                        | _Rec       | le                      |              |   |
| 🖸 Água_                        | _Res       | ervatório               |              |   |
|                                | Cat        | or Fornocimento         |              |   |

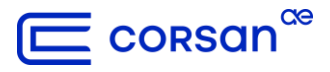

#### **Janela Inicial do QGIS**

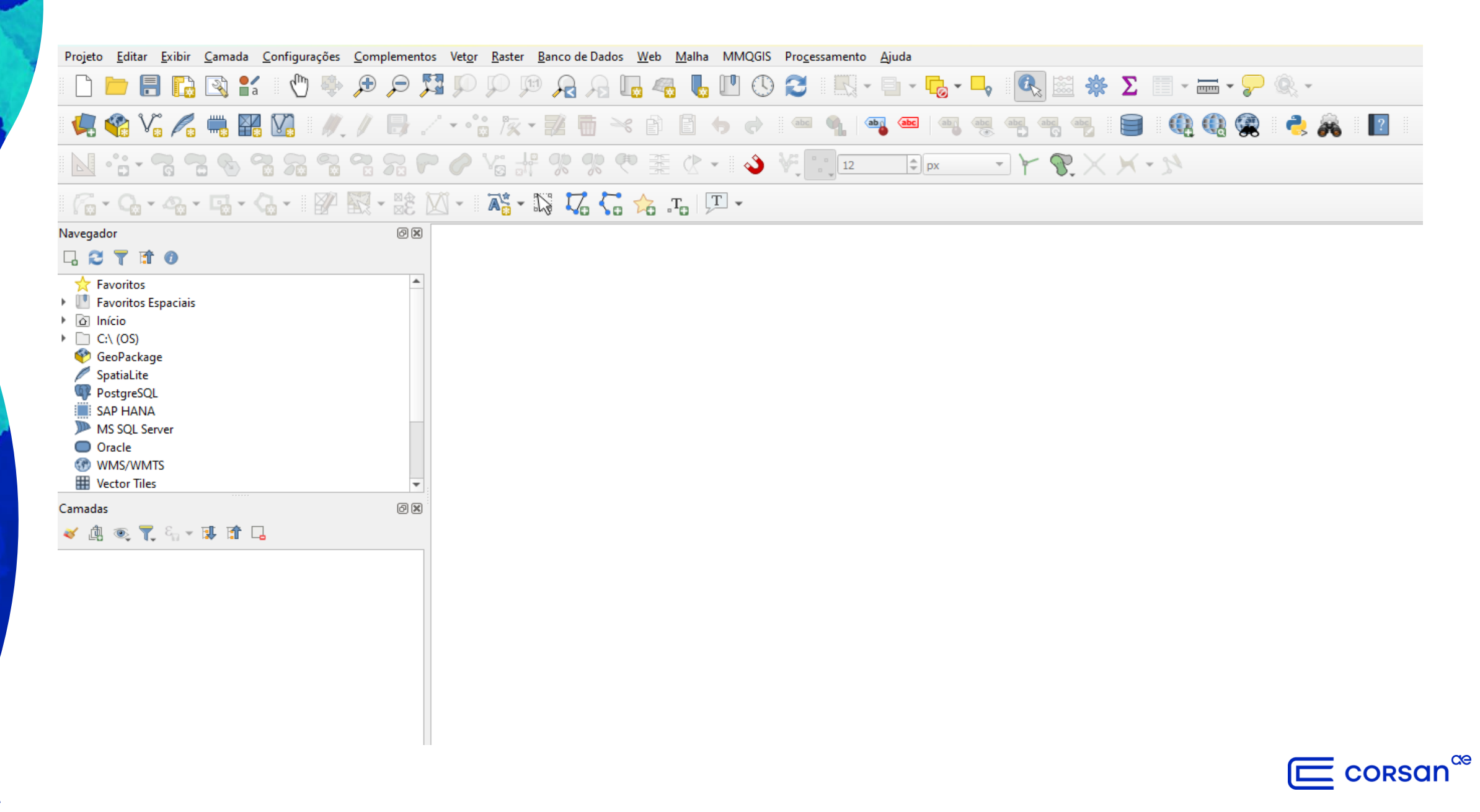

Depois de baixar o arquivo GDB padrão no site da Corsan, abra o software QGIS, vá até o menu superior e clique em: Camada  $\rightarrow$  Adicionar Camada  $\rightarrow$  Adicionar Camada Vetorial.

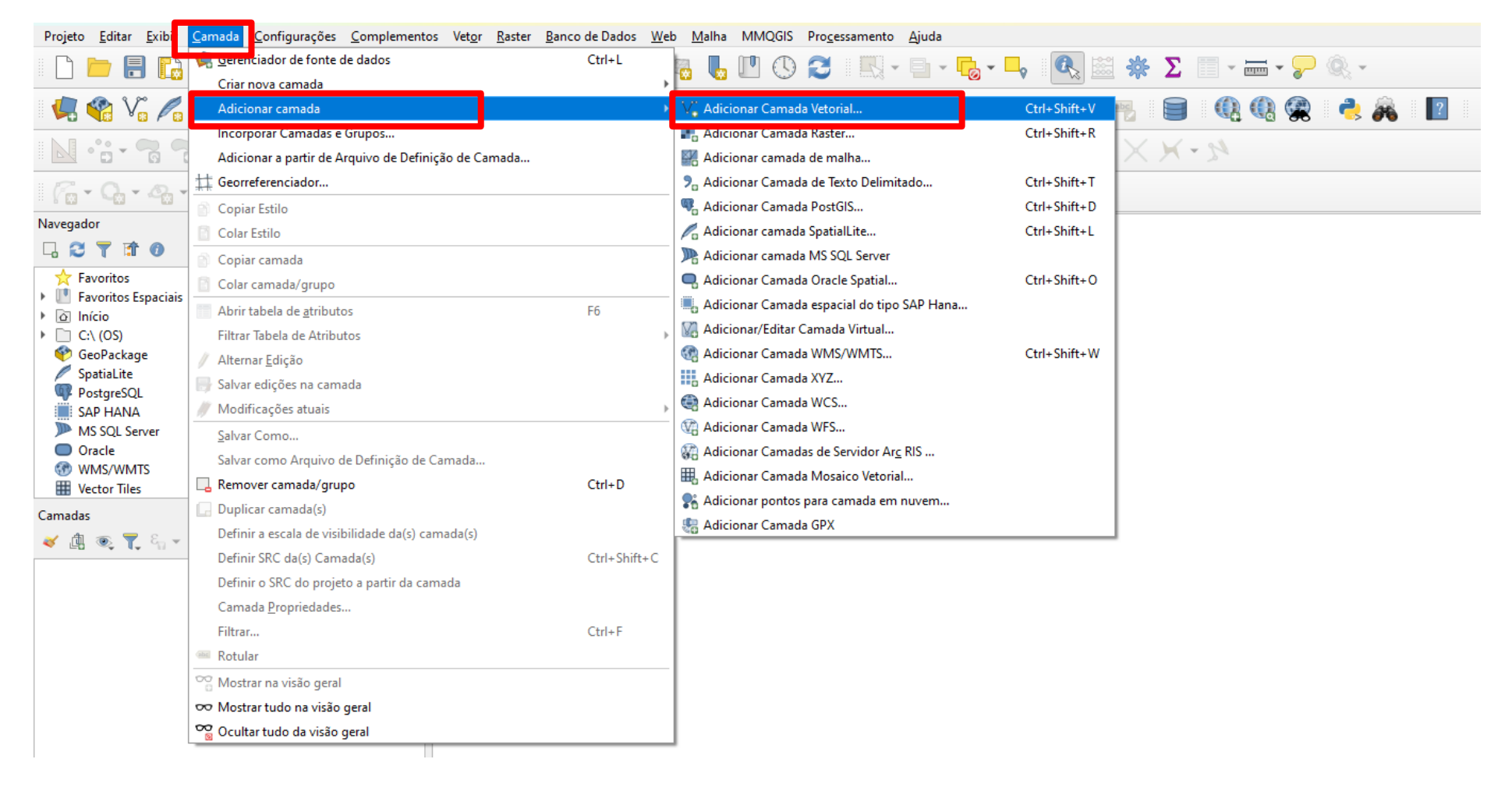

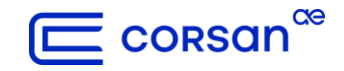

Na nova janela aberta, *Gerenciador de Fonte de Dados*, marque a opção **Diretório**. Em *Fonte – Tipo*, selecione a opção **Arquivo aberto GDB**.

| ି 📿 (    | Gerenciador de      | Fonte o | le Dados   Vetor   |                                              |                                |            |        | -         |     | $\times$ |
|----------|---------------------|---------|--------------------|----------------------------------------------|--------------------------------|------------|--------|-----------|-----|----------|
| <b>-</b> | Navegador           | Fc      | ormato original    |                                              |                                |            |        |           |     |          |
| $V_{c}$  | Vetor               |         | O Arquivo          | etório 🔘 Banco de dados 🛛                    | O Protocolo: HTTP(s), núvel, e | tc.        |        |           |     |          |
| 2.       | Raster              |         | Codificação        |                                              |                                | Automático |        |           |     | -        |
|          | Malha               | fo      | nte                |                                              |                                |            |        |           |     |          |
|          | Nuvem de<br>Pontos  |         | Тіро               | UK. NTF2                                     |                                |            |        |           |     |          |
| 2.       | Texto<br>delimitado |         | Base(s) de vetores | Arquivo Aberto GDB<br>U.S. Census TIGER/Line |                                |            |        |           |     |          |
|          | GeoPackage          |         |                    | Cobertura Arc/Info Binária                   |                                |            |        |           |     |          |
|          | GPS                 |         |                    |                                              |                                |            |        |           |     |          |
| 4        | SpatiaLite          |         |                    |                                              |                                |            |        |           |     |          |
| ч¥_      | PostgreSQL          |         |                    |                                              |                                |            |        |           |     |          |
| ))))     | MIS SQL<br>Server   |         |                    |                                              |                                |            |        |           |     |          |
|          | Oracle              |         |                    |                                              |                                |            |        |           |     |          |
| ¥÷       | Virtual             |         |                    |                                              |                                |            |        |           |     |          |
| -        | SAP HANA            |         |                    |                                              |                                |            |        |           |     |          |
|          | WMS/WMTS            |         |                    |                                              |                                |            |        |           |     |          |
|          | API - Feições       |         |                    |                                              |                                |            |        |           |     |          |
| <b>e</b> | WCS                 | -       |                    |                                              |                                |            | Fechar | Adicionar | Aju | ıda      |

CORSON

Nos três pontos, selecione o arquivo na pasta de destino onde foi salvo o GDB padrão baixado do site da Corsan.

| 🔇 Gerenciador de For | ite de Dados   Vetor |                                 |                               |             |        | -         |     | ×   |
|----------------------|----------------------|---------------------------------|-------------------------------|-------------|--------|-----------|-----|-----|
| 🦰 Navegador 📍        | Formato original     |                                 |                               |             |        |           |     |     |
| Vetor                | O Arquivo 💿 D        | iretório 🔿 Banco de dados 🔿 I   | Protocolo: HTTP(s), núvel, et | ic.         |        |           |     |     |
| Raster               | Codificação          |                                 |                               | Automático  |        |           |     | •   |
| Malha                | fonte                |                                 |                               |             |        |           |     |     |
| Pontos               | Тіро                 | Arquivo Aberto GDB              |                               |             |        |           |     | -   |
| Texto                | Base(s) de vetores   | C:\Users\\A\Documentos\4. AE_CA | DTEC_CORSAN\AE_CADTEC         | _CORSAN.gdb |        |           | . ₪ |     |
| GeoPackage           |                      |                                 |                               |             |        |           |     |     |
| 🖳 GPS                |                      |                                 |                               |             |        |           |     |     |
| 尾 SpatiaLite         |                      |                                 |                               |             |        |           |     |     |
| PostgreSQL           |                      |                                 |                               |             |        |           |     |     |
| MS SQL<br>Server     |                      |                                 |                               |             |        |           |     |     |
| Oracle               |                      |                                 |                               |             |        |           |     |     |
| Camada<br>Virtual    |                      |                                 |                               |             |        |           |     |     |
|                      |                      |                                 |                               |             |        |           |     |     |
|                      |                      |                                 |                               |             |        |           |     |     |
| WFS / OGC            |                      |                                 |                               |             |        |           |     |     |
| ter verses           |                      |                                 |                               |             | Fechar | Adicionar | Aiu | ıda |

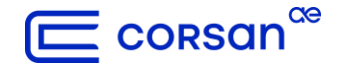

Na nova aba *Opções*, selecione **YES** para *LIST\_ALL\_TABLES* e clique em **Adicionar**.

| Q Gerenciador de Fon       | de Dados   Vetor -                                                                                                    |       | $\times$ |
|----------------------------|----------------------------------------------------------------------------------------------------|-------|----------|
| havegador                  | Formato original                                                                                                    |       |          |
| V Vetor                    | ○ Arquivo  ● Diretório  ○ Banco de dados  ○ Protocolo: HTTP(s), núvel, etc.                                                                |       |          |
| Raster                     | Codificação Automático                                                                                                    |       | •        |
| Malha                      | fonte                                                                                                    |       |          |
| P• Nuvem de<br>Pontos      | Tipo Arquivo Aberto GDB                                                                                                    |       | •        |
| Texto                      | Base(s) de vetores (francielle.procopio\OneDrive - AEGEA Saneamento e Participações S.A\Documentos\4. AE_CADTEC_CORSAN\AE_CADTEC_CORSAN.gr | b 🛛 🛛 |          |
| GeoPackage                 | ▼ Opções                                                                                                    |       |          |
| CPS GPS                    | Consulte a <u>página de ajuda do driver OpenFileGDB</u> para explicações detalhadas sobre as opções                                        |       |          |
| 🌽 SpatiaLite               |                                                                                                    |       | <u> </u> |
| PostgreSQL                 |                                                                                                    |       |          |
| MS SQL<br>Server           |                                                                                                    |       |          |
| Oracle                     |                                                                                                    |       |          |
| Camada<br>Virtual          |                                                                                                    |       |          |
|                            |                                                                                                    |       |          |
| 🚱 wms/wmts                 |                                                                                                    |       |          |
| WFS / OGC<br>API - Feições |                                                                                                    |       |          |
| ter wcs                    | Fechar Adicionar                                                                                                    | Aji   | uda      |

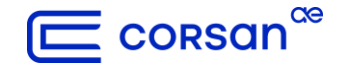

Na janela aberta, clique em **Adicionar camadas a um grupo** e, logo depois, em **Adicionar Camadas**.

| Q Selecione Itens para Adicionar   AE_CADTEC_CORSAN                                                                                   | ×  |
|----------------------------------------------------------------------------------------------------|----|
| <u>C:\Users</u> <u>\OneDrive - AEGEA Saneamento e Participações S.A\Documentos\4.</u><br><u>AE CADTEC CORSAN\AE CADTEC CORSAN.qdb</u> |    |
| Buscar  Item Descrição                                                                                                    | -  |
| Selecionar todos Desfazer seleção de todas                                                                                            |    |
| <ul> <li>✓ Adicionar camadas a um grupo</li> <li>Mostrar sistema e tabelas internas</li> <li>✓ Show empty vector layers</li> </ul>    |    |
| Adicionar Camadas Cance                                                                                                    | ar |

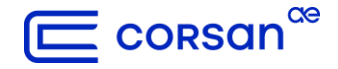

Finalizando a conexão, todas as camadas padrão do cadastro técnico aparecerão no QGIS.

| Projeto <u>E</u> ditar <u>E</u> xibir <u>C</u> amada <u>C</u> onfigurações                                                                                                    | ; <u>C</u> omplementos Vet <u>o</u> r <u>R</u> aster <u>B</u> anco de Dados <u>W</u> eb <u>M</u> alha MMQGIS Pro <u>c</u> essamento <u>Aj</u> uda |
|----------------------------------------------------------------------------------------------------|----------------------------------------------------------------------------------------------------|
| 🗈 🖻 🔒 🌄 😫 🖞 🌵                                                                                                    | > 🗩 🔎 🌠 💭 💯 🔎 🔎 🔒 🔚 🧠 🌄 🛄 🕚 🈂 🛛 🖓 - 🖬 - 🍢 🔍 🖄 🐇 🗴 🗐 - 🚃 - 🍃 🍭 -                                                                                   |
| 🦺 📽 🌾 🖍 🖏 🔛 🥢                                                                                                    | // 🕞 / · · 🕆 /k · 🕺 📅 · < 🗈 🖹 +5 🐟 🔍 🗠 ጫ 👞 🗠 🧠 🧠 🧠 🖷 📲 🔤 🚳 🥵 😪 🤹 🙈 📳                                                                              |
|                                                                                                    | \$\$\$\$ <b>₽</b> \$\$\$\$\$\$\$\$\$\$\$\$\$\$\$\$\$\$\$\$\$\$\$\$\$\$\$\$\$\$\$\$                                                                |
| 6-9-8-8-9-                                                                                                    |                                                                                                    |
| Navegador                                                                                                    |                                                                                                    |
| 🗔 😂 🍸 🟦 🕜                                                                                                    |                                                                                                    |
| ☆ Favoritos                                                                                                    |                                                                                                    |
| • III Favoritos Espaciais                                                                                                    |                                                                                                    |
| Início                                                                                                    |                                                                                                    |
| ► C:\ (OS)                                                                                                    |                                                                                                    |
| Camadas                                                                                                    |                                                                                                    |
| 💉 🕼 👁 🍸 🖏 🗸 🗊 🕋                                                                                                    |                                                                                                    |
| <ul> <li>✓ ✓ Ø AE_CADTEC_CORSAN </li> <li>✓ </li> <li>Ó água_PCQ </li> <li>✓ </li> <li>Ó água_Captação</li> <li>✓ </li> <li>Ó água_EEAT</li> <li>✓ </li> <li>Ó água_ETA</li> <li>✓ </li> <li>Ó água_Macromedidor</li> <li>✓ </li> <li>Ó água_Motobomba</li> <li>✓ </li> <li>Ó água_PCP</li> <li>✓ </li> <li>Ó água_Proteção_Hidráulica</li> <li>✓ </li> <li>Ó água_Ramal</li> <li>✓ </li> <li>Ó água_Rede</li> <li>✓ </li> <li>Ó água_Reservatório</li> </ul> |                                                                                                    |
| ✓ Água_Setor_Fornecimento                                                                                                    |                                                                                                    |
| v ● Agua_Válvula                                                                                                    |                                                                                                    |
| V • Fonoto Caiva de Descarna                                                                                                    |                                                                                                    |

💳 corsan

# Ce

# contato

cadastrogeo@corsan.com.br

corsan